#### Northeastern University College of Computer and Information Science

CS1100: Data, Databases, and Queries

#### **QUERY CONSTRUCTION**

Microsoft Access Tutorial: Data, Databases, and Queries

#### LAYOUT OF THE ORDERS DATABASE

#### The Orders Database

- We will be using a database that contains data for orders placed by customers for our examples.
- This database stores the following information:
  - For each order know what was ordered, how much of that item was ordered, and at what price.
  - For each order know who placed that order.
  - For each customer (called a contact) store where they live.
  - For each product track its description and price.

#### A Sample Order

#### Order

#### 00001

#### **Customer Contact**

| Contact ID: | C0004                   |
|-------------|-------------------------|
| Name:       | Colon, Nicholas         |
| Address:    | 9020 N.W. 75 Street     |
|             | Coral Springs, FL 33065 |

Order Date: 4/15/1999

| Product ID | Product Name      | Quantity | Uni | itPrice | E  | ExtendedPrice |
|------------|-------------------|----------|-----|---------|----|---------------|
| P0013      | DVD Disks         | 1        | \$  | 23.00   | \$ | 23.00         |
| P0014      | HD Floppy Disks   | 4        | \$  | 9.99    | \$ | 39.96         |
| P0027      | Norton Anti-Virus | 1        | \$  | 115.95  | \$ | 115.95        |

**Order Total:** \$ 178.91

#### Tables, Rows, and Identifiers

- Microsoft Access is a *relational database* which means that it stores data in tables
- Each table contains rows; one row for each record, *i.e.*, a contact, order, product, etc.
- Each row in a table has a unique identifier, *e.g.*, OrderID, ProductID, ContactID, etc.

#### The Database Layout

• These are all of the tables in the database:

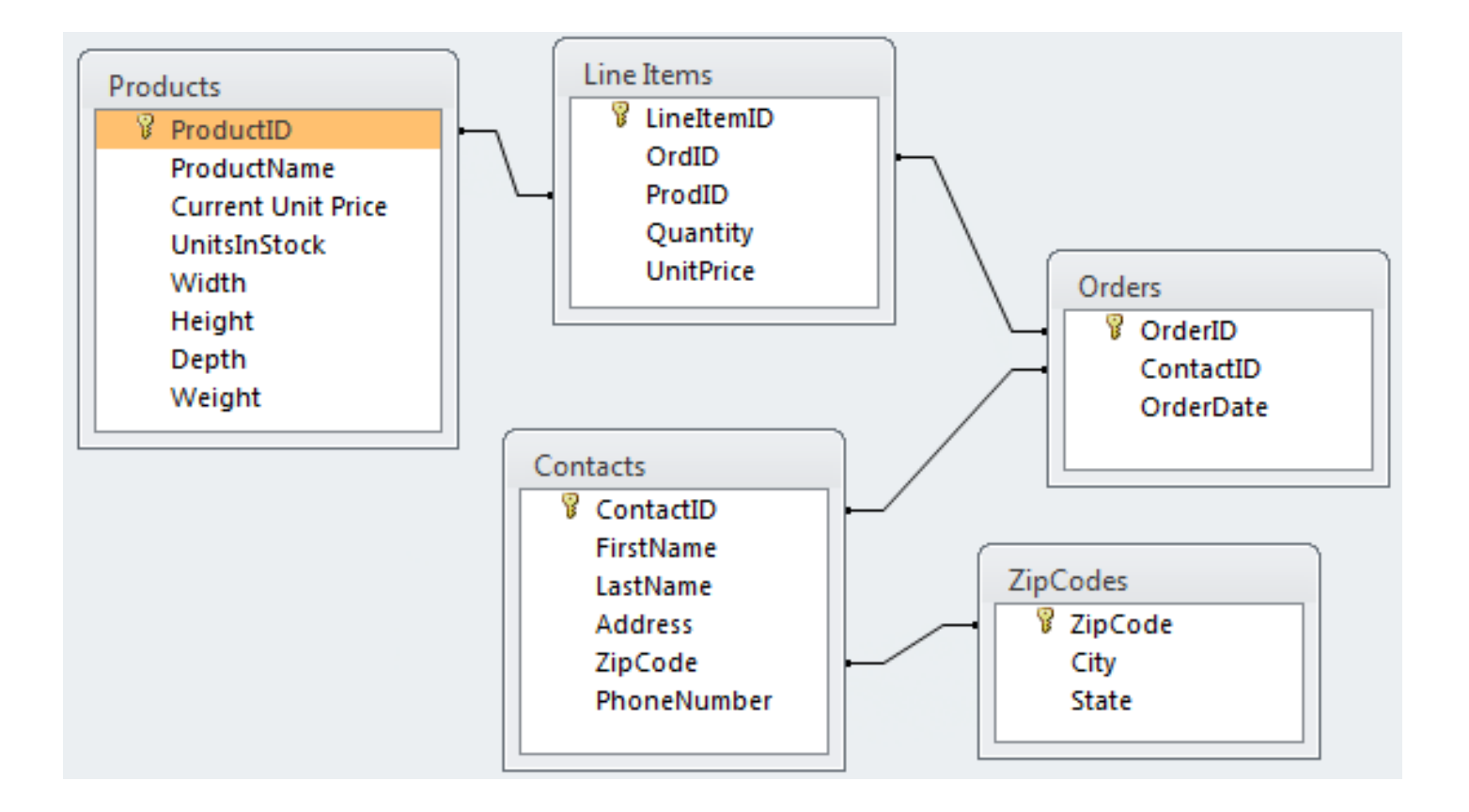

#### Where Does The Data Come From?

| Order            | 00001 Crders.OrderID    |           |     |            |                            |                                                  |  |  |
|------------------|-------------------------|-----------|-----|------------|----------------------------|--------------------------------------------------|--|--|
| Customer Contact | Contacts                |           |     |            |                            |                                                  |  |  |
| Contact ID:      | C0004                   |           |     |            |                            |                                                  |  |  |
| Name:            | Colon, Nicholas         |           |     |            |                            |                                                  |  |  |
| Address:         | 9020 N.W. 75 Street     | TipCodoc  |     |            |                            |                                                  |  |  |
|                  | Coral Springs, FL 33065 | Zipcoaes  |     | Exten      | dedPr                      | ice =                                            |  |  |
|                  |                         |           |     | Quan       | tity * (                   | JnitPrice                                        |  |  |
| Order Date:      | 4/15/1999 ← Orders.C    | rderDate  |     |            |                            |                                                  |  |  |
| Product ID       | Product Name            | Quantity  | Un  | itPrice    | Extend                     | ledPrice                                         |  |  |
| P0013            | DVD Disks               | 1         | \$  | 23.00      | \$                         | 23.00                                            |  |  |
| P0014            | HD Floppy Disks         | 4         | \$  | 9.99       | \$                         | 39.96                                            |  |  |
| P0027            | Norton Anti-Virus       | 1         | \$  | 115.95     | \$                         | 115.95                                           |  |  |
| Lineltems        |                         |           | -   |            | 4                          | . = 0 0 /                                        |  |  |
|                  |                         |           | Or  | der Total: | <u> </u>                   | <u>178.91</u>                                    |  |  |
|                  |                         | Total Ord | der | Amou       | nt                         |                                                  |  |  |
| CS1100           | Microsoft Acce          | ess       |     | 7          | Northeast<br>College of Co | ern University<br>mputer and Information Science |  |  |

Microsoft Access Tutorial: Data, Databases, and Queries

#### **RETRIEVING DATA WITH QUERIES**

#### Queries

- Data is retrieved through queries.
- Queries are formulated in a specialized language called SQL (pronounced *SEQUEL*).
- Microsoft Access makes it easy to create SQL queries through a simple drag-and-drop interface called the *Query Builder*.
- Queries are eventually integrated into reports, forms, programs, or executed by themselves.

#### **Queries on Tables**

- Queries retrieve data from one or more tables.
- You can specify which
  - rows to include in the result through filters (WHERE clause in SQL terminology)
  - columns to include in the results
- The result of a query is a table that can be used in other queries (as subqueries).

#### **Creating Queries in Access**

- To create a query:
  - Select the Create tab
  - Pick Query Design

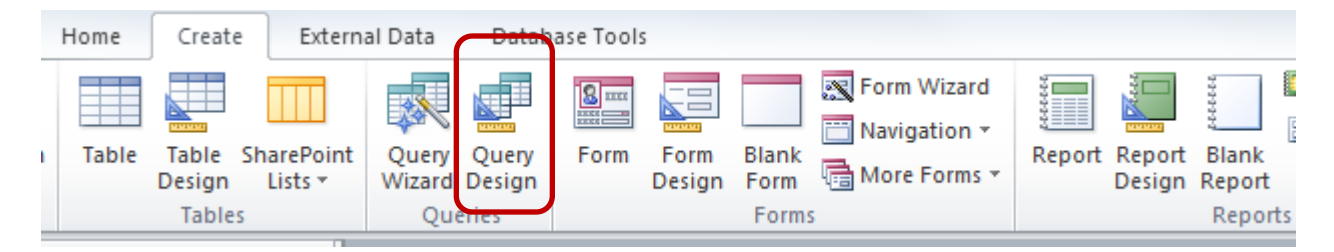

 Select the tables to include in the query or simply close the dialog and drag the needed tables into the query designer

#### Running a Query

• To run a query, click on:

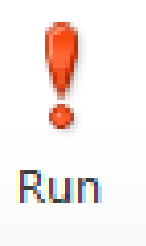

• To return to the query design, click on:

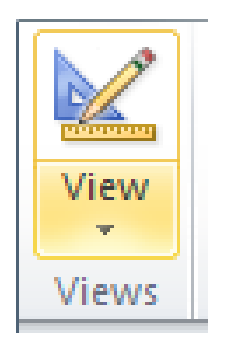

#### Example: Simple Query

• Find the contact id, first name, and last name for each contact.

|           | Contacts<br>*<br>ContactID<br>FirstName<br>LastName<br>Address<br>ZipCode<br>PhoneNum | ıber           |               |
|-----------|---------------------------------------------------------------------------------------|----------------|---------------|
| Field     | Combo et D                                                                            | Circle 1 and a | Le athle as a |
| Tebla:    | Contactio                                                                             | Firstivame     |               |
| Table:    | Contacts                                                                              | Contacts       | Contacts      |
| Sort      |                                                                                       |                |               |
| Show:     | <b>V</b>                                                                              | 1              | <b>v</b>      |
| Criteria: |                                                                                       |                |               |
| or:       |                                                                                       |                |               |

| $\angle$ | ContactID | •  | FirstName 🕞 | LastName 👻 |  |
|----------|-----------|----|-------------|------------|--|
|          |           | 1  | Benjamin    | Lee        |  |
|          |           | 2  | Eleanor     | Milgrom    |  |
|          |           | 3  | Neil        | Goodman    |  |
|          |           | 4  | Nicholas    | Colon      |  |
|          |           | 5  | Michael     | Ware       |  |
|          |           | 6  | Jeffrey     | Muddell    |  |
|          |           | 7  | Ashley      | Geoghegan  |  |
|          |           | 8  | Serena      | Sherard    |  |
|          |           | 9  | Luis        | Couto      |  |
|          |           | 10 | Dorok       | Andorson   |  |

#### **Removing Duplicates**

- Queries often result in duplicate rows.
- These are removed by "grouping rows" with the same value as a single row.
- To do a Group By, follow these steps:
  - Select the function button  $\sum_{\text{Totals}}$  in the ribbon
  - Select "Group By" for each field

| ContactID | FirstName                         | LastName 🔍                                                    |
|-----------|-----------------------------------|---------------------------------------------------------------|
| Contacts  | Contacts                          | Contacts                                                      |
| Group By  | Group By                          | Group By                                                      |
|           |                                   |                                                               |
| <b>V</b>  | <b>V</b>                          | <b>V</b>                                                      |
|           |                                   |                                                               |
|           |                                   |                                                               |
|           | ContactID<br>Contacts<br>Group By | ContactID FirstName<br>Contacts Contacts<br>Group By Group By |

#### Example: Group By

- Find the dates on which orders were placed.
- Here's the result *without* a Group By:

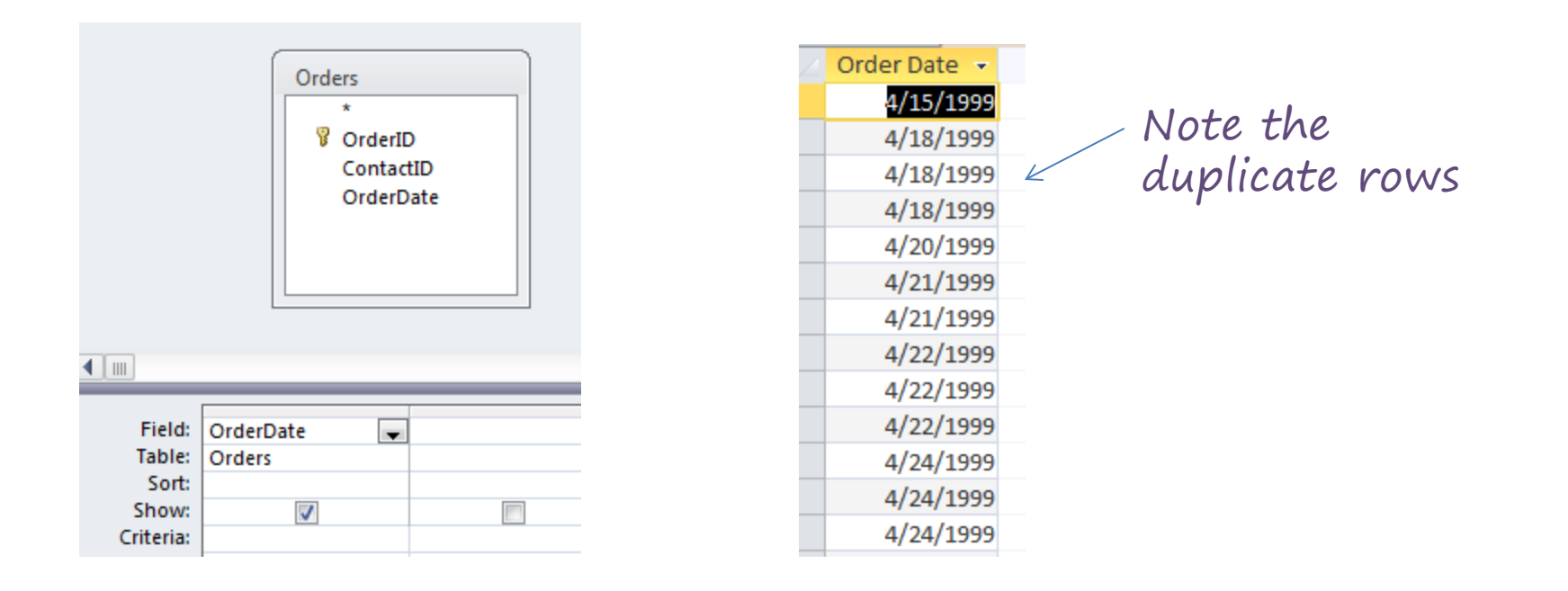

#### Example: Group By

• Here's the same query *with* a Group By:

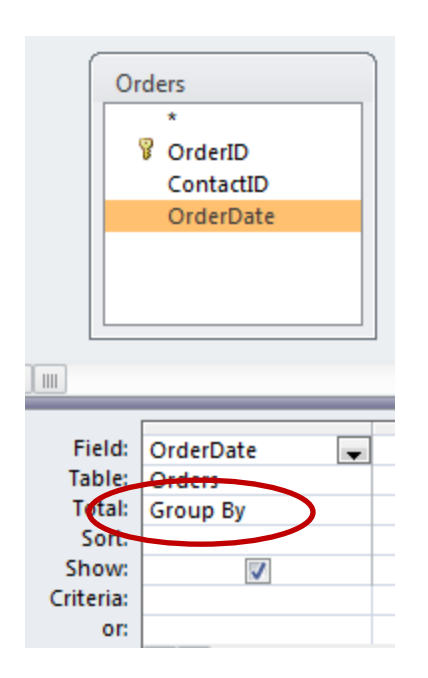

| Order Date 🔻 |     |
|--------------|-----|
| 2/4/1998     |     |
| 3/15/1999    | . / |
| 4/15/1999    |     |
| 4/18/1999    |     |
| 4/20/1999    |     |
| 4/21/1999    |     |
| 4/22/1999    |     |
| 4/24/1999    |     |
| 4/25/1999    |     |
|              |     |

Note that the duplicate rows have been "collapsed" into groups and only the group is displayed

## **Duplicates with Group By**

• Group By collapses all rows that contain the same data across all columns.

| 12 | FirstName 📼 | LastName 👻 | ZipCode 🕞 | OrderID 👻 |
|----|-------------|------------|-----------|-----------|
|    | Benjamin    | Lee        | 45501     | O0005     |
|    | Benjamin    | Lee        | 45501     | O0006     |
|    | Benjamin    | Lee        | 45501     | O0009     |
|    | Benjamin    | Lee        | 45501     | O0011     |
|    | Eleanor     | Milgrom    | 33063     | O0007     |
|    | Eleanor     | Milgrom    | 33063     | O0008     |
|    | Eleanor     | Milgrom    | 33063     | O0010     |
|    | Eleanor     | Milgrom    | 33063     | O0036     |
|    | Neil        | Goodman    | 33065     | O0002     |
|    | Nicholas    | Colon      | 33065     | O0001     |
|    | Nicholas    | Colon      | 33065     | O0013     |

• Contacts are appearing multiple times in this example as the rows are not exactly the same.

# Joining Tables

- A "join" is a query operation in which rows are selected that have a common value for some row.
  - Two columns (each from a different table) can be related if their values represent the same things
- To find contacts that actually placed an order<sup>1</sup>, the ContactID column value must be the same in the Contacts and the Orders table.
  - This essentially finds all contacts who placed at least one order.

<sup>1</sup>There may be contacts in the Contacts table that are not linked to any order, *i.e.*, they never placed an order.

Microsoft Access

### Table Joins

 In this example, the ContactID in the Contact table and the ContactID in the Orders table represent the same thing so they can be related.

|           | Contacts Table |           |   |          |   |         |  |  |
|-----------|----------------|-----------|---|----------|---|---------|--|--|
| ContactID | +              | FirstName | * | LastName | Ŧ | Add     |  |  |
|           | 1              | Peter     |   | Levoy    |   | 17 Halj |  |  |
|           | 2              | Jane      |   | Wu       |   | 68 Trus |  |  |
|           | 3              | Jim       |   | Wobek    |   | 5 Main  |  |  |
|           |                |           |   |          |   |         |  |  |

|         | ( | Orders Table |   |    |             |
|---------|---|--------------|---|----|-------------|
| OrderID | T | ContactID    | * | Or | derDate 👻 ( |
| l       | 1 | (            | 1 |    | 4/1/2011    |
| l       | 2 |              | 1 | J  | 4/19/2011   |
| I       | 3 |              | 2 |    | 5/13/2011   |
| l       | 4 |              | 1 |    | 6/1/2011    |
| 1       | 5 |              | 2 |    | 9/1/2011    |
| l       | 6 |              | 2 |    | 9/5/2011    |

## Steps for Joining Tables

- For every possible combination, take a row from the first table and a row from the second table
- 2. Remove all the rows that do not have equal values in the related columns
- 3. Merge the related columns into one column

#### Step 1 – all combinations

|       | ContactID | ✓ FirstName ✓ | LastName 👻 | OrderID 👻 | ContactID - | OrderDate 👻 | erDate 🔹  |
|-------|-----------|---------------|------------|-----------|-------------|-------------|-----------|
| Conta | ictl      | 1 Peter       | Levoy      | 1         | 1           | 4/1/2011    | 4/1/2011  |
|       |           | 2 Jane        | Wu         | 1         | 1           | 4/1/2011    | 4/19/2011 |
|       |           | 3 Jim         | Wobek      | 1         | 1           | 4/1/2011    | 5/10/2011 |
|       |           | 1 Peter       | Levoy      | 2         | 1           | 4/19/2011   | 5/13/2011 |
|       |           | 2 Jane        | Wu         | 2         | 1           | 4/19/2011   | 6/1/2011  |
|       |           | 3 Jim         | Wobek      | 2         | 1           | 4/19/2011   | 9/1/2011  |
|       |           | 1 Peter       | Levoy      | 3         | 2           | 5/13/2011   | 9/5/2011  |
|       |           | 2 Jane        | Wu         | 3         | 2           | 5/13/2011   |           |
|       |           | 3 Jim         | Wobek      | 3         | 2           | 5/13/2011   |           |
|       |           | 1 Peter       | Levoy      | 4         | 1           | 6/1/2011    |           |
|       |           | 2 Jane        | Wu         | 4         | 1           | 6/1/2011    |           |
|       |           | 3 Jim         | Wobek      | 4         | 1           | 6/1/2011    |           |
|       |           | 1 Peter       | Levoy      | 5         | 2           | 9/1/2011    |           |
|       |           | 2 Jane        | Wu         | 5         | 2           | 9/1/2011    |           |
|       |           | 3 Jim         | Wobek      | 5         | 2           | 9/1/2011    |           |
|       |           | 1 Peter       | Levoy      | 6         | 2           | 9/5/2011    |           |
|       |           | 2 Jane        | Wu         | 6         | 2           | 9/5/2011    |           |
|       |           | 3 Jim         | Wobek      | 6         | 2           | 9/5/2011    |           |
|       |           |               |            |           |             |             |           |

# Step 2 – remove rows with unequal values in related columns

| ContactID - | FirstName 👻 | LastName 👻 | OrderID 🚽 | ContactID . | Or           | derDate 👻            |
|-------------|-------------|------------|-----------|-------------|--------------|----------------------|
|             | eter        | Levoy      | 1         |             | $\mathbf{D}$ | 4/1/2011             |
| -2          | Jane        | Wu         | 1         | 1           |              | <del>4/1/20</del> 11 |
|             | mit         | Wobek      | 1         |             |              | <del>4/1/20</del> 11 |
|             | Peter       | Levoy      | 2         |             | $\bigcirc$   | 4/19/2011            |
| 2           | Jane        | wu         | 2         | 1           |              | 4/19/2011            |
|             | Jim         | Wobek      | 2         | 1           |              | 4/19/2011            |
| -1          | Peter       | Levey      | 3         | 2           |              | 5/13/2011            |
| 2           | Jare        | Wu         | 3         | 2           | $\mathbf{D}$ | 5/13/2011            |
|             | Jim         | Wobek      |           | 2           |              | <del>5/13/2011</del> |
|             | Peter       | Levoy      | 4         |             | $\mathbf{O}$ | 6/1/2011             |
| -2          | Jane        | Ŵu         | 4         | 1           |              | 6/1/2011             |
| -3          | Jim         | Wobek      | 4         | 1           |              | 6/1/2011             |
| _1          | Peter       | Levoy      | 5         | 2           |              | 9/1/2011             |
| 2           | Jare        | Wu         | 5         | 2           | $\square$    | 9/1/2011             |
| 7           | Jim         | Wobek      | 5         | 2           |              | 9/1/2011             |
| -1          | Peter       | Levoy      | 6         | 2           |              | 9/5/2011             |
| 2           | Jane        | Wu         | 6         | 2           | $\supset$    | 9/5/2011             |
|             | mit         | Wobek      | 6         | 2           |              | 9/5/2011             |

#### Step 3 – merge related columns

| ContactID 👻 | FirstName 👻 | LastName 👻 | OrderID 👻 | OrderDate 👻 |
|-------------|-------------|------------|-----------|-------------|
| 1           | Peter       | Levoy      | 1         | 4/1/2011    |
| 1           | Peter       | Levoy      | 2         | 4/19/2011   |
| 1           | Peter       | Levoy      | 4         | 6/1/2011    |
| 2           | Jane        | Wu         | 3         | 5/13/2011   |
| 2           | Jane        | Wu         | 5         | 9/1/2011    |
| 2           | Jane        | Wu         | 6         | 9/5/2011    |

#### **Bad Joins**

• No Output: Attributes are never equal.

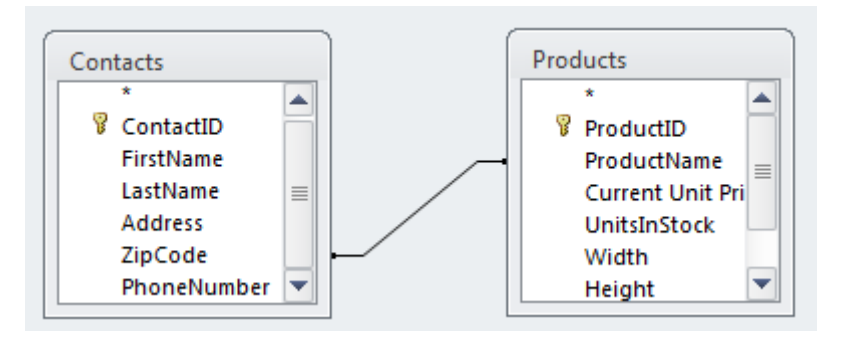

Meaningless Output: That attributes are equal doesn't mean anything.

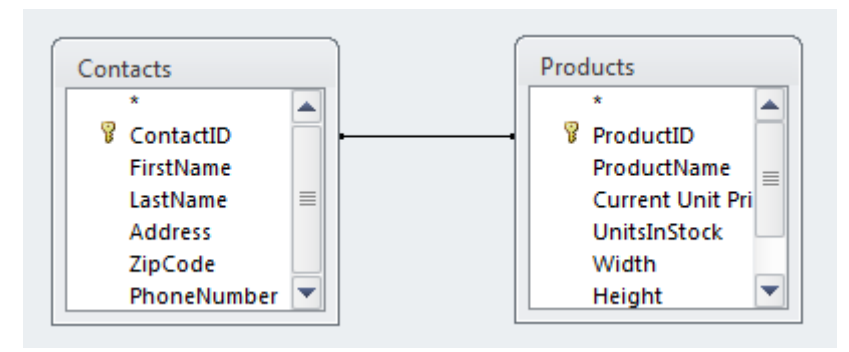

#### Example: Group By and Join

- Find the first name, last name, and zip code of all contacts that placed an order.
- Here's the result *without* a Group By:

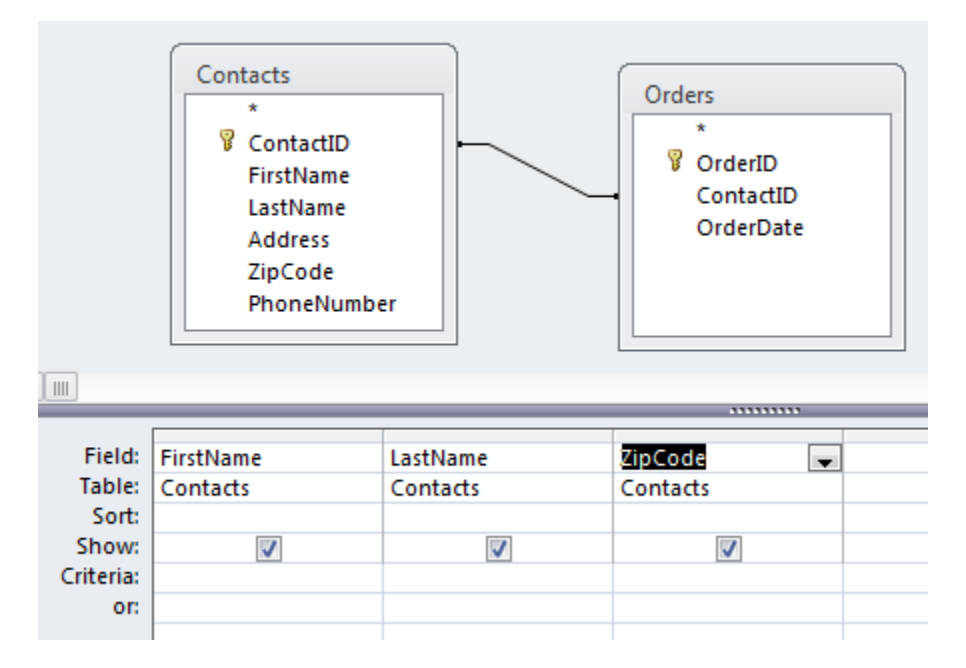

| FirstName 🔻 | LastName | Ŧ | ZipCode | * |
|-------------|----------|---|---------|---|
| Benjamin    | Lee      |   | 45501   |   |
| Benjamin    | Lee      |   | 45501   |   |
| Benjamin    | Lee      |   | 45501   |   |
| Benjamin    | Lee      |   | 45501   |   |
| Eleanor     | Milgrom  |   | 33063   |   |
| Eleanor     | Milgrom  |   | 33063   |   |
| Eleanor     | Milgrom  |   | 33063   |   |
| Eleanor     | Milgrom  |   | 33063   |   |
| Neil        | Goodman  |   | 33065   |   |

Note the duplicate rows

#### Example: Group By and Join

- Find the first name, last name, and zip code of all contacts that placed an order.
- Here's the result *with* a Group By:

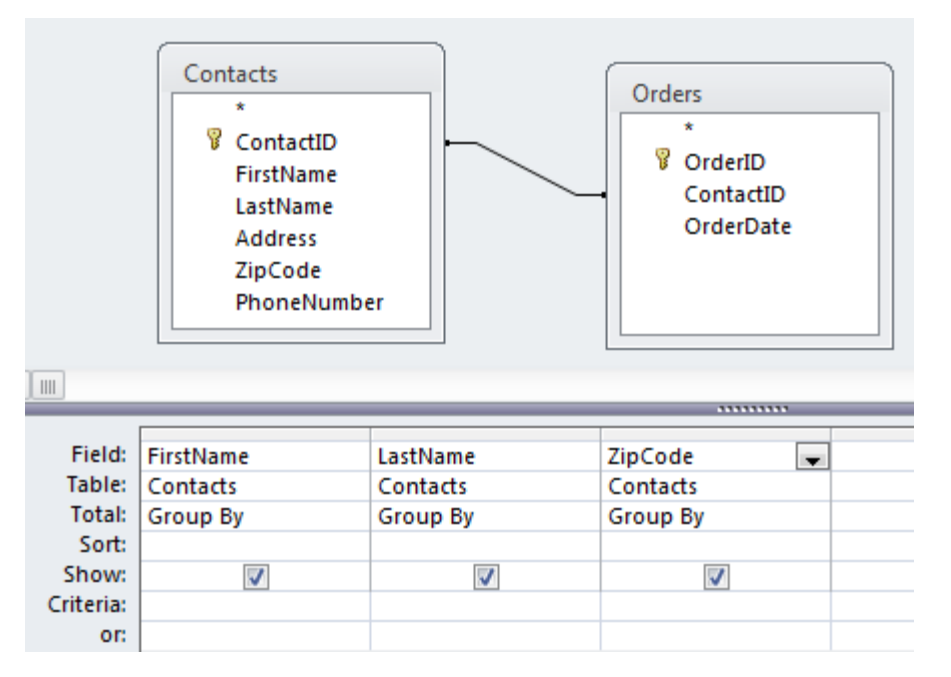

| 2 | FirstName 👻 | LastName 👻 | ZipCode 🕞 |
|---|-------------|------------|-----------|
|   | Alan        | Turing     | 33065     |
|   | Ashley      | Geoghegan  | 33070     |
|   | Benjamin    | Lee        | 45501     |
|   | Derek       | Anderson   | 33120     |
|   | Eleanor     | Milgrom    | 33063     |

All rows with the same first name, last name, and zip code have been collapsed into a single "group"

#### **Unrelated Tables**

- It is possible to join tables without relating columns in those tables.
- Such a join is called an "outer join" or a "Cartesian product."
- The Cartesian product contains all possible combinations of rows.
- For new database users, the Cartesian product is almost always the wrong thing.

## Who ordered which products?

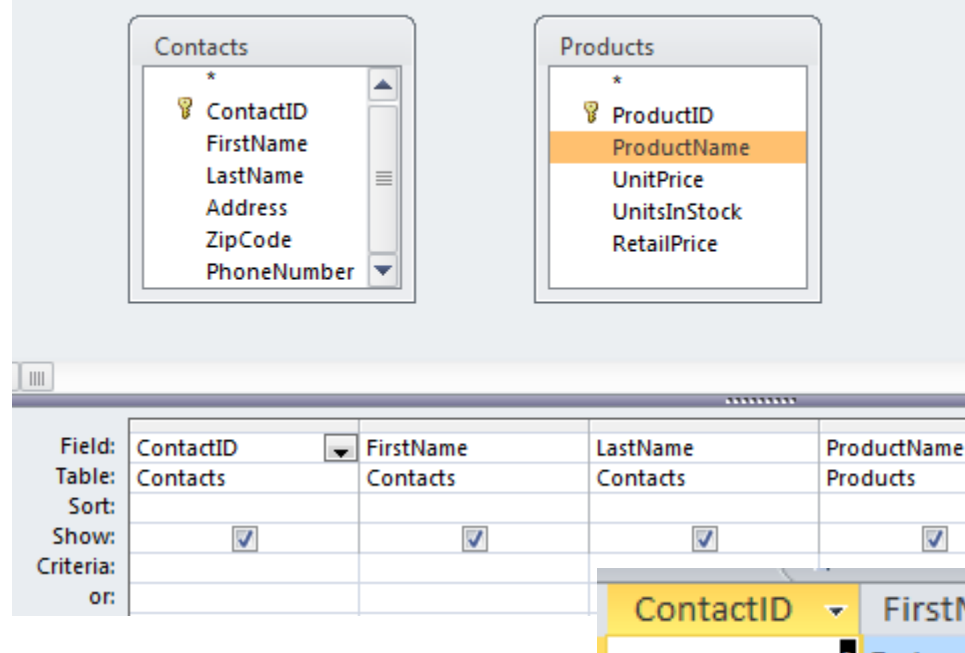

 Unrelated tables -- wrong

 Every contact is paired with every product.

| <b>V</b>   | V .         | <u> </u>    |            |                 |   |
|------------|-------------|-------------|------------|-----------------|---|
|            | ContactID 👻 | FirstName 👻 | LastName 👻 | ProductName     | + |
|            | 1           | Peter       | Levoy      | Intel i5 2.7Ghz |   |
| ctis       | 1           | Peter       | Levoy      | 1TB Seagate     |   |
|            | 1           | Peter       | Levoy      | Windows 7       |   |
|            | 2           | Jane        | Wu         | Intel i5 2.7Ghz |   |
| - <b>L</b> | 2           | Jane        | Wu         | 1TB Seagate     |   |
| CT.        | 2           | Jane        | Wu         | Windows 7       |   |
|            | 3           | Jim         | Wobek      | Intel i5 2.7Ghz |   |
|            | 3           | Jim         | Wobek      | 1TB Seagate     |   |
|            | 3           | Jim         | Wobek      | Windows 7       |   |
|            |             |             |            |                 |   |

# Who ordered which products?

#### • Correct:

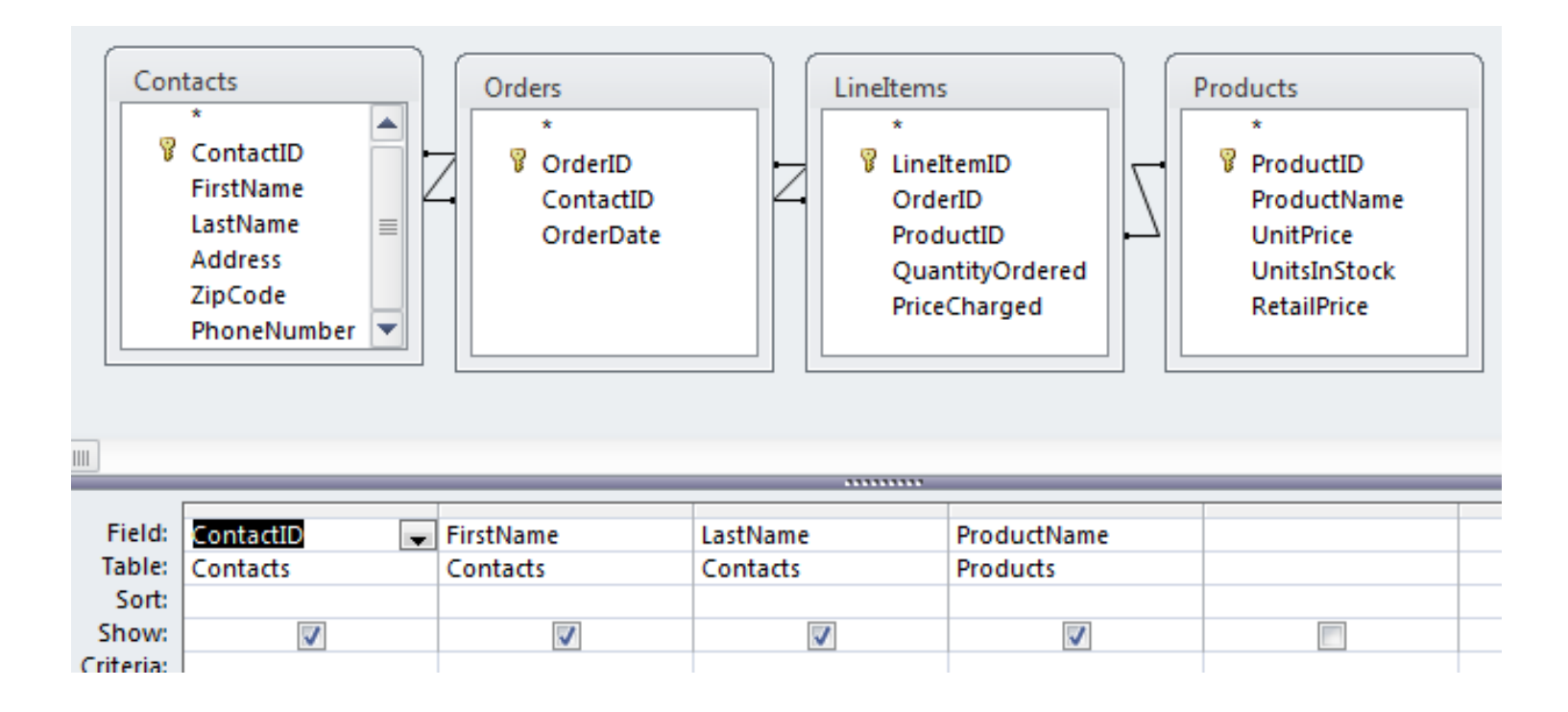

## Filtering

• Selecting rows that meet certain criteria is done through a WHERE clause.

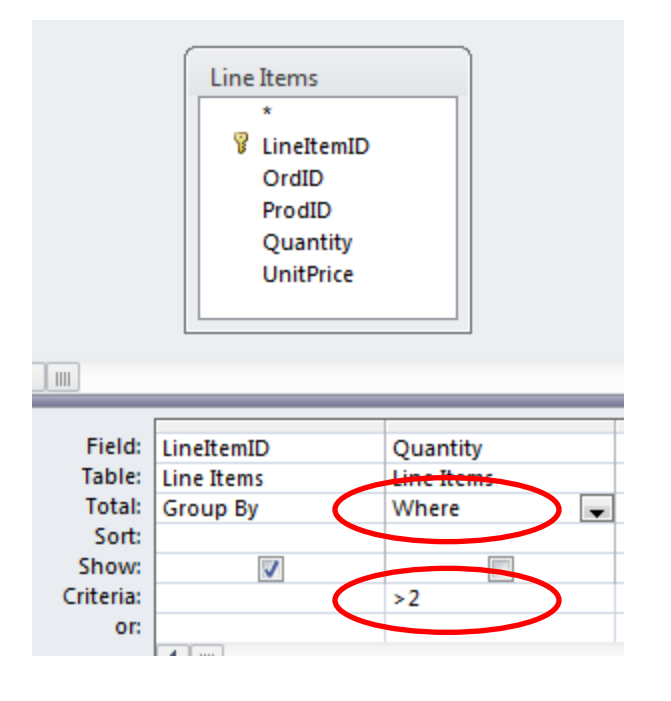

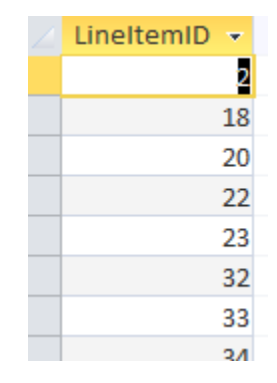

Lists all of the line items (ID only) that have a Quantity > 2.

#### Example

• List the OrderDates where the Quantity of an item ordered was at least 2. Each date should only appear once in the result.

#### Correct: Use a WHERE Clause

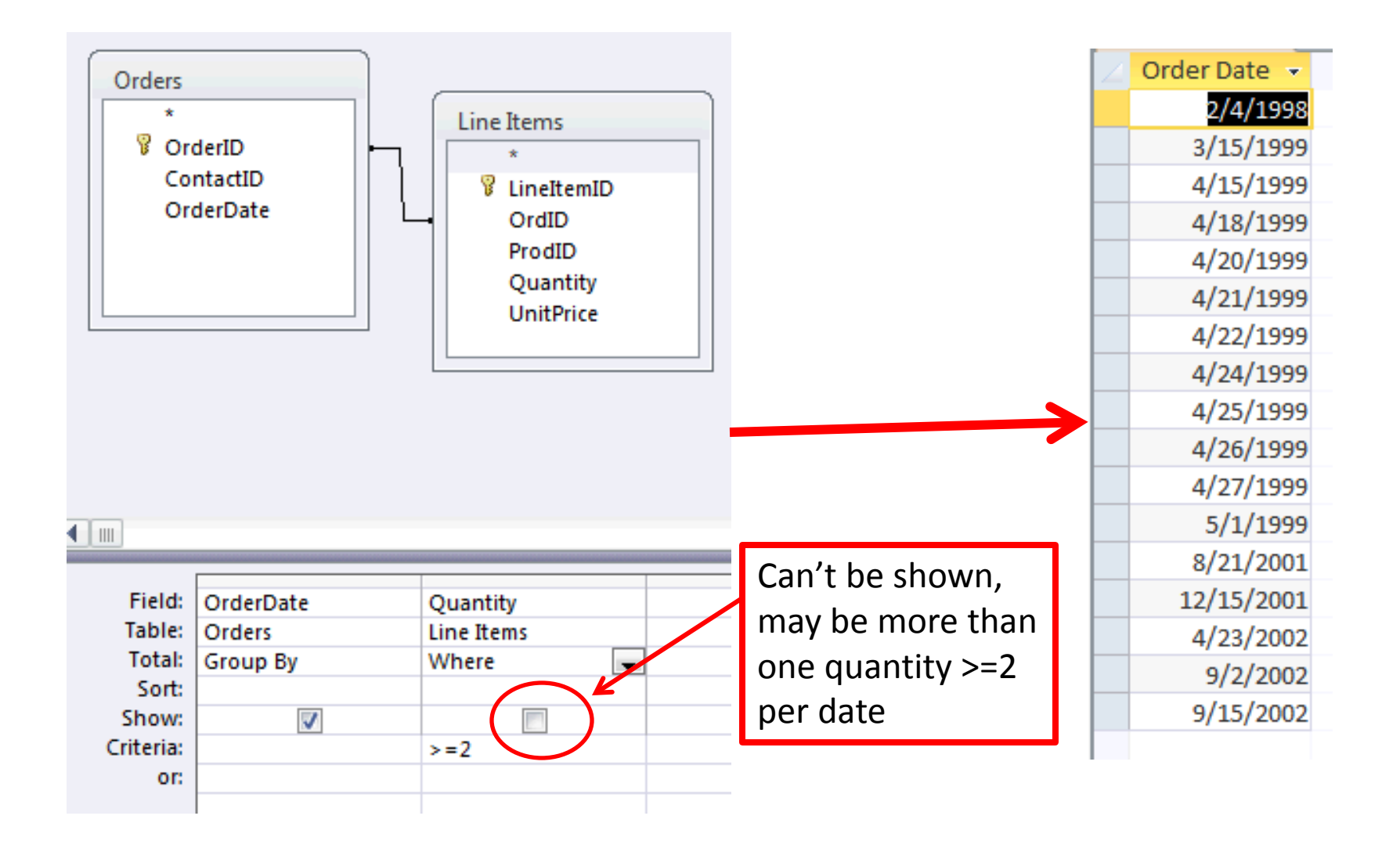

#### Incorrect: Using a GROUP BY instead of WHERE

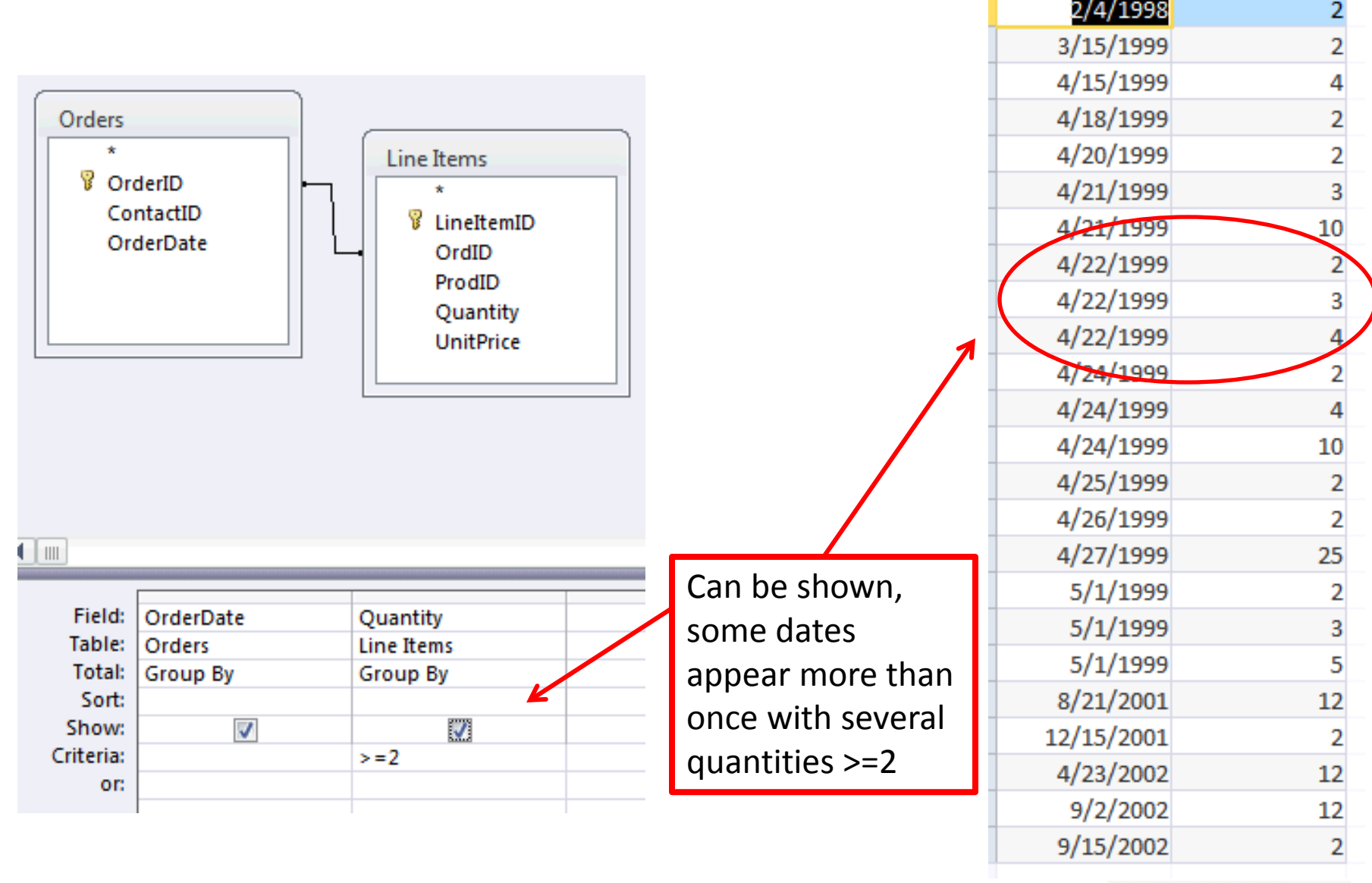

Northeastern University College of Computer and Information Science

#### **Selection Criteria**

 Selection criteria are specified as an algebraic relationship, but queries are generally stated as a narrative, so we need to "translate".

| Narrative      | Algebraic Term |
|----------------|----------------|
| At least X     | >= X           |
| No more than X | < X            |
| More than X    | > X            |
| No less than X | >= X           |
| Less than X    | < X            |
| Up to X        | < X            |
| At most X      | <= X           |

#### **Renaming Attributes**

- In query design view, attributes can be renamed with a :
  - newname: oldname

|           | Con<br>P | tacts<br>*<br>ContactID<br>FirstName<br>LastName<br>Address<br>ZipCode<br>PhoneNumber |        |
|-----------|----------|---------------------------------------------------------------------------------------|--------|
| Field:    | LastName | Surname: La                                                                           | stName |
| Table:    | Contacts | Contacts                                                                              |        |
| Sort:     |          |                                                                                       |        |
| Show:     | <b>V</b> | <b>V</b>                                                                              |        |
| Criteria: |          |                                                                                       |        |

| 1 | ,,,        |           |
|---|------------|-----------|
|   | LastName 👻 | Surname 👻 |
|   | Lee        | Lee       |
|   | Milgrom    | Milgrom   |
|   | Goodman    | Goodman   |
|   | Colon      | Colon     |
|   | Ware       | Ware      |
|   | Muddell    | Muddell   |

#### **Calculated Fields**

- A query can also use calculated expressions.
- Example:
  - List the extended prices for each line item.

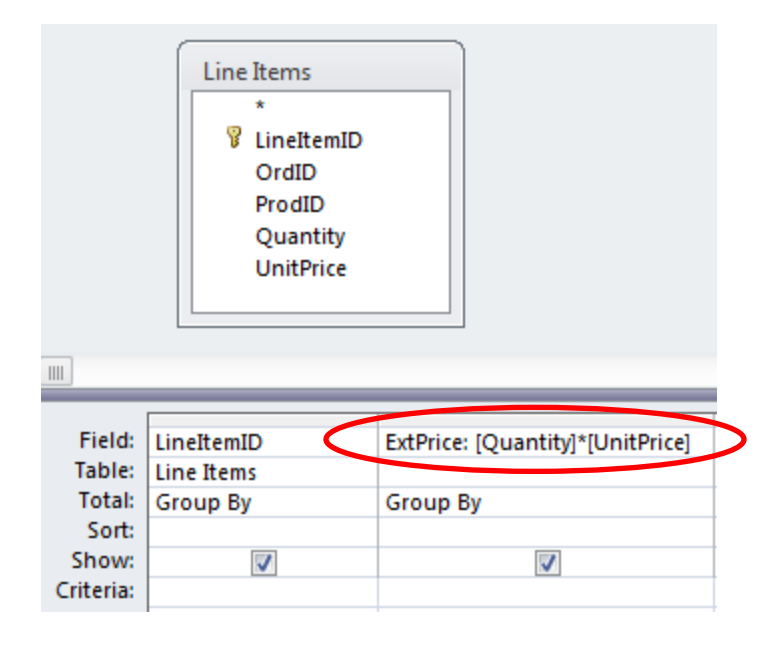

| LineItemID 🔻 | ExtPrice 👻 |
|--------------|------------|
| 1            | \$23.00    |
| 2            | \$39.96    |
| 3            | \$115.95   |
|              | ć1 000 00  |

Note the user defined field name (*ExtPrice*) and the use of brackets for the field names, e.g., [*Quantity*].

#### **Aggregate Functions**

- Aggregate functions work on multiple rows.
- If used within a Group By, they work on the rows within each group.
- If used on an entire table or query, they work on all of the rows in the table or query.

#### **Aggregate Functions**

| Aggregate Function | Description                                                                           |
|--------------------|---------------------------------------------------------------------------------------|
| COUNT              | Counts the rows in a table or a group if used in a Group<br>By                        |
| SUM                | Adds the values of the summed field in a table or a group if used in a Group By       |
| AVG                | Averages the values of the field in a table or a group if used in a Group By          |
| MIN                | Finds the minimum value of the field in a table or a group if used in a Group By      |
| MAX                | Finds the maximum value of the field in a table or a group if used in a Group By      |
| STDEV              | Finds the standard deviation of the field in a table or a group if used in a Group By |

#### Example: SUM

• Find the total of each order, *i.e.*, the sum of the extended prices for each line item within an order.

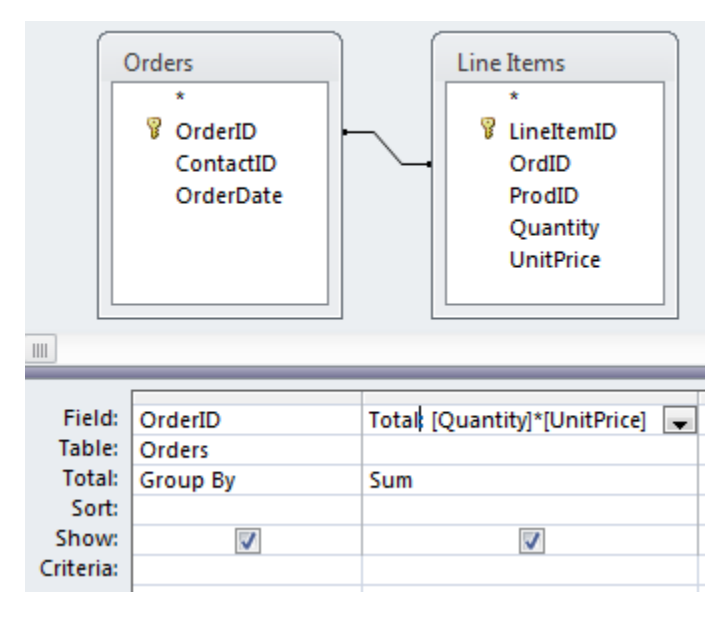

| OrderID 👻 | Total 🚽    |
|-----------|------------|
| 00001     | \$178.91   |
| O0002     | \$3,982.95 |
| O0003     | \$4,183.95 |
| O0004     | \$5,688.00 |
|           |            |

Note the user defined field name (*Totai*) and the use of brackets for the field names, e.g., [*Quantity*]. The SUM applies to the values of the [*Quantity*]\*[*UnitPrice*] within each group.

#### Example: SUM and Filter

• Find all orders which have a total value of more than \$1000.

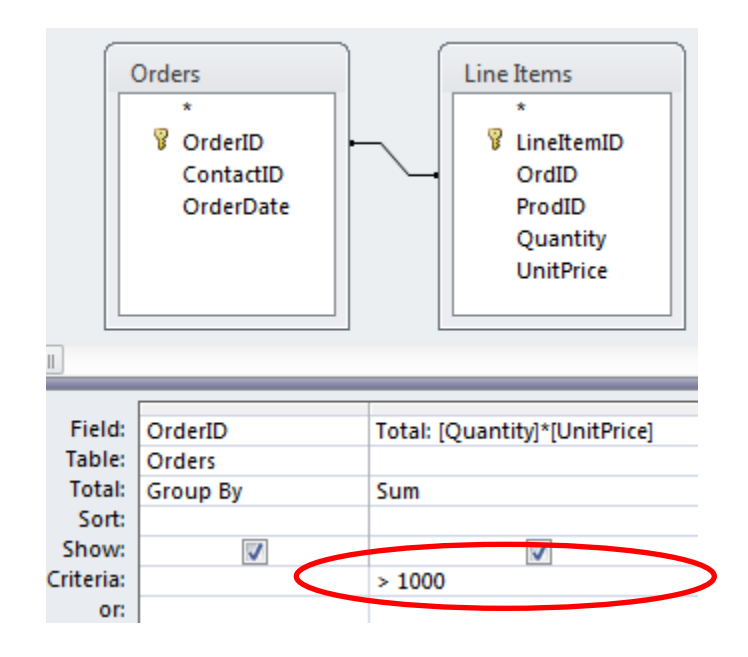

| OrderID 🔫 | Total 👻    |
|-----------|------------|
| 00002     | \$3,982.95 |
| O0003     | \$4,183.95 |
| O0004     | \$5,688.00 |
| O0005     | \$5,055.90 |

#### Counting Items in a Group

To count the rows that were collapsed into a group, use the COUNT(\*) function.

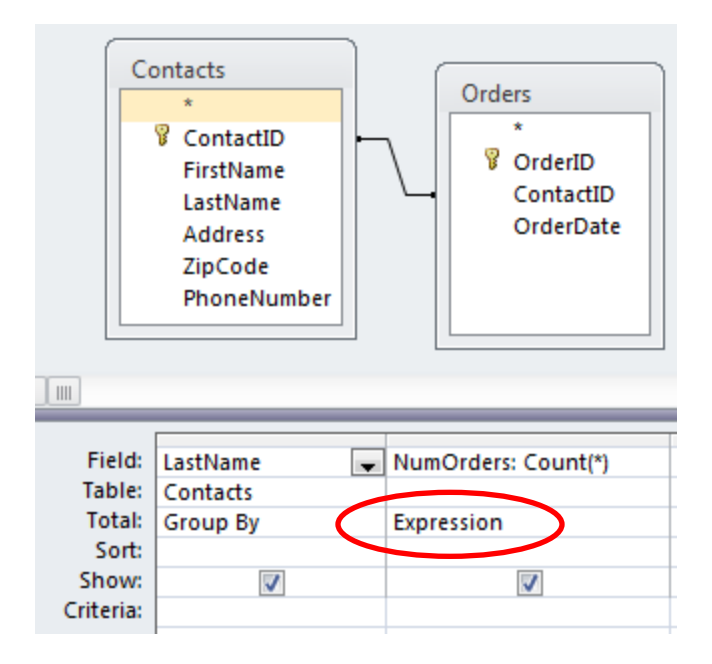

| 2 | LastName  | * | NumOrders - |
|---|-----------|---|-------------|
|   | Anderson  |   | 2           |
|   | Center    |   | 2           |
|   | Colon     |   | 2           |
|   | Couto     |   | 1           |
|   | Fudge     |   | 1           |
|   | Geoghegan |   | 2           |

The *Group By* collects identical rows into a group. Only the group is displayed, <u>but</u> *COUNT* <u>counts the</u> <u>number of rows that are in each</u> <u>group</u>. So the above query tells us how many orders each contact placed.

#### Expressions

- Note the use of the "Expression" in the Total row for COUNT(\*).
- Expression is often required when an aggregate function is used.
- Aggregate functions work on the items within a group of the Group By clause:
  - COUNT counts items in a group
  - SUM adds the items in a group (numbers only)

#### Query

• Which orders are for less than \$2,000?

#### Query

• Which orders are for less than \$2,000?

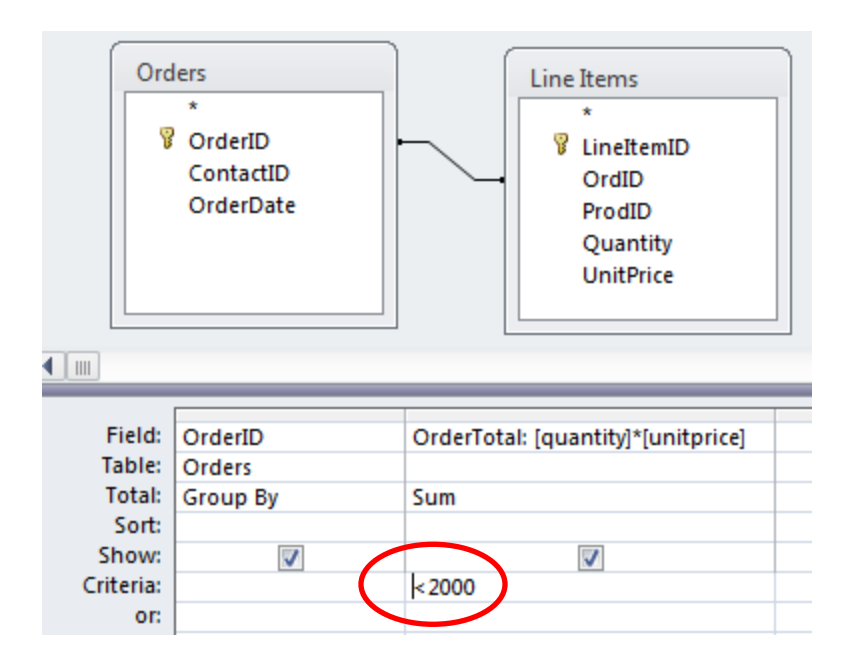

| OrderID 👻 | OrderTotal 👻 |
|-----------|--------------|
| 00001     | \$178.91     |
| O0006     | \$998.90     |
| O0007     | \$209.80     |
| O0009     | \$499.00     |
| O0011     | \$739.80     |
| O0014     | \$109.85     |
| O0015     | \$249.90     |
| O0016     | \$259.90     |
| O0017     | \$79.90      |
| O0018     | \$742.80     |
| 00019     | \$2/19 75    |

Access Queries

#### **TRY FOR YOURSELF...**

• How many orders were placed from each state?

• Which contacts placed three or more orders?

• How often was each product ordered?

 Which products have a total sales volume of more than \$10,000, i.e., for which products did the total amount sold across all orders exceed \$10,000?

#### Summary

- Group By removes duplicate rows where the Group By values are the same
- Aggregate functions apply to groups or entire tables depending how they are used